Επιλέγουμε

1. γρανάζι πάνω δεξιά,

και

2. "προβολή όλων των ρυθμίσεων του outlook", στο κάτω μέρος.

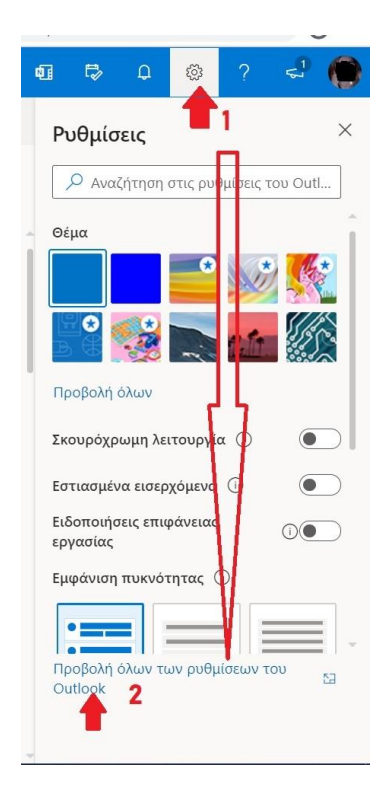

## Στη συνέχεια,

## Αλληλογραφία > Ανεπιθύμητη αλληλογραφία και αποκλείουμε ή ορίζουμε ασφαλείς αποστολείς

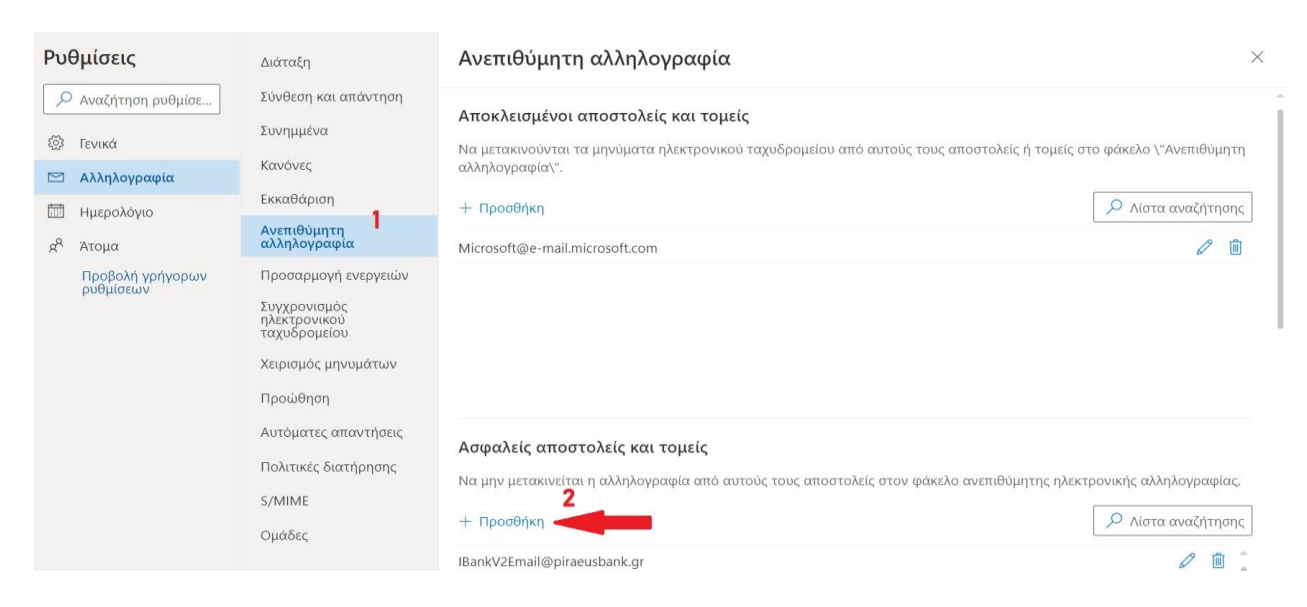